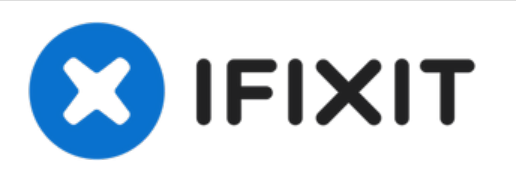

# **Redmi Note 4 Global Display Replacement**

Guide for replacing the screen of a Redmi Note 4 Global

Written By: Frederic

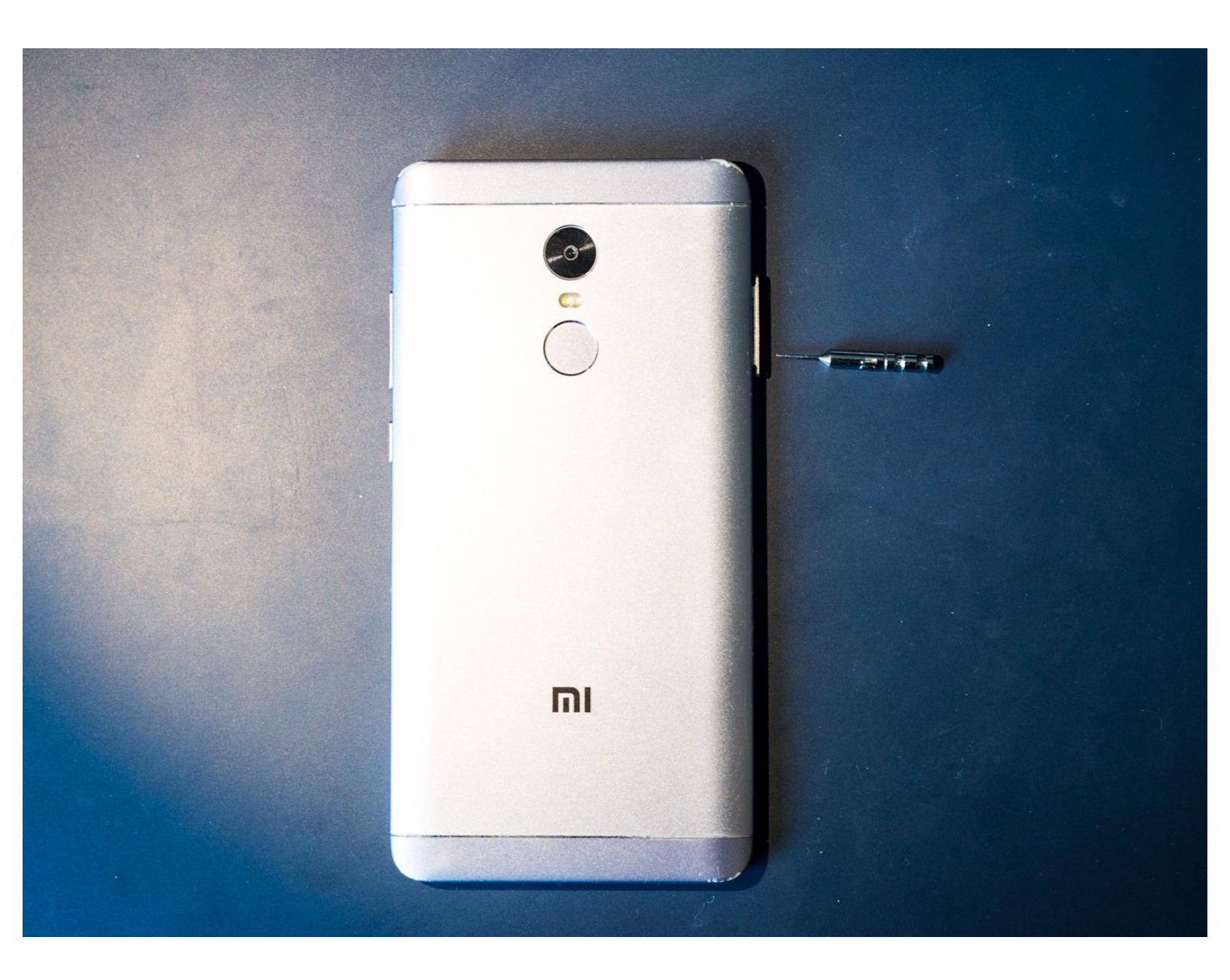

## INTRODUCTION

Screen and / or digitizer are broken but the rest of the phone is still fully functional.

| TOOLS:                                           | PARTS:                           |  |
|--------------------------------------------------|----------------------------------|--|
| <ul> <li>iFixit Opening Tool (1)</li> </ul>      | <ul> <li>New Item (1)</li> </ul> |  |
| <ul> <li>Phillips #00 Screwdriver (1)</li> </ul> |                                  |  |
| <ul> <li>Hair Dryer or Heat Gun (1)</li> </ul>   |                                  |  |

#### Step 1 — Display

![](_page_2_Picture_3.jpeg)

• Use a pin to remove the SIM & SD card

#### Step 2

![](_page_2_Picture_6.jpeg)

- With the help of a silicone spatula or similar opening tool, press gently into the separation between housing and screen
- Gently pry the frame away from the screen .

![](_page_3_Picture_3.jpeg)

 Disconnect the rest of all the connectors. (Image shows fingerprint scanner connector already removed)

#### Step 4

![](_page_3_Picture_6.jpeg)

- First disconnect the connector for the fingerprint scanner
- Then carefully pry the scanner (it is adhered to the board)
- Preheating the scanner area with a hair dryer can help

![](_page_4_Picture_3.jpeg)

• Remove all Phillips screws screws eg with a #00 Phillips driver

## Step 6

![](_page_4_Picture_6.jpeg)

- Remove the rest of the screws
- Gently pry off the plastic covers

![](_page_5_Picture_3.jpeg)

- Remove the plastic cover from the top of the phone
- Gentle prying may be help to loosen it.
- Remove the screw hidden under the cover.

## Step 8

![](_page_5_Picture_8.jpeg)

Move the plastic tab to the side to remove the main board

![](_page_6_Picture_3.jpeg)

- Disconnect the ribbon cable
  - Remove the screw.
- Carefully remove the circuit board

## Step 10

![](_page_6_Picture_8.jpeg)

• Gently separate the side button bar from the frame

![](_page_7_Picture_3.jpeg)

- Remove the upper speaker
- Caution: When removing the speaker, the two parts of the speaker can separate from each other. They are only held together by two very thin copper cables!
- The best way to get to the bottom of the speaker and pry it out carefully is by using the direction of the red arrow.

![](_page_8_Picture_3.jpeg)

- Peel off the two battery adhesive strips to remove the battery
- Pull as flat as possible and rather slowly. Heating the display with a hair dryer makes the whole thing a little easier.

#### Step 13

![](_page_8_Picture_7.jpeg)

 Disconnect the ribbon cable for the charging board. Keep it safe for later reuse.

![](_page_9_Picture_3.jpeg)

- Depending on the completeness of the replacement part, the LED lighting may also be removed
- T o remove it, gently pry with some pointed tweezers or similar tool

#### Step 15 — First Test

![](_page_10_Picture_3.jpeg)

- For testing purposes, the button bar, the screen and the battery can be connected.
- Attention! When doing so, there is an increased risk of damaging the connections or the battery. Be very careful!
- A long press on the bottom button should start the phone

#### Step 16

![](_page_10_Picture_8.jpeg)

This document was generated on 2022-09-18 07:33:38 AM (MST).

Insert the upper speaker and press it into the end position

![](_page_11_Picture_3.jpeg)

- If previously removed, insert the LED bar (red circle)
- Insert the charging board into proper position and tighten (blue circle)

### Step 18

![](_page_11_Picture_7.jpeg)

- Remove the blue protective strip from the corresponding adhesive surface. Insert the ribbon cable into the power supply
- Press the cable flat onto the adhesive area
- Ensure everything is properly aligned

![](_page_12_Picture_3.jpeg)

 Install the lower plastic cover and screw it in place

## Step 20

![](_page_12_Picture_6.jpeg)

- Insert the motherboard
- Use the metal pin and the plastic hook to check proper alignment.

![](_page_13_Picture_3.jpeg)

• Reconnect all connectors

#### Step 22 — Replacing the battery

![](_page_13_Picture_6.jpeg)

- Remove the cover from the two adhesive strips for the battery
- Insert the battery and reconnect it.

![](_page_14_Picture_3.jpeg)

- Press the fingerprint scanner back into its position.
- Press the display back into the housing. Done!

Repeat the steps in reverse order to reassemble your device.